## LawOne by TimeBase Power search national legislation.

# Quick start guide Viewing content

- > Accessing full text and details
- > Navigating full text legislation
- > Information box
- > Legislation details
- > Currency information

- > Alert tool
- > Favourites tool
- > Print tool
- > Bills and drafts
- > Inserts

### Accessing full text and details

#### Access full text legislation and details.

- **1** Use title lookup, search or browse to **find legislation**.
- 2 Hover over the title to see the content available (**legislation content** for full text plus details or **legislation details** for details only).
- 3 Click on the key info icon to view further information and access all details.
- Click on a **title** to access its **full text** (if available) or **details page**.

• For more detailed instructions on finding legislation, refer to the **quick start guides** for **searching** and **browsing**.

| - LawOne by T               | ümeBase 希 Browse Search LawTracker Trail                                                           | 💄 LawOne User 🔻 |
|-----------------------------|----------------------------------------------------------------------------------------------------|-----------------|
| Results (Page 1 of 1)       | Refine Search Save Search                                                                          | <b>▲</b> ★ ⊖    |
| Jurisdiction                | Search - terms: (trade support loans act 2014)                                                     |                 |
| Commonwealth (20)           | Results: 1 - 20 of 20 Sort by: Title -   Date   Jurisdiction   Relevance                           | .e. 1 a         |
| Principal                   | Trade Support Loans Act 2014 (81 of 2014) [CTH] [Principal Act]                                    |                 |
| Principal (11) Amending (9) | Trade Support Loans (Consequential Amendments) Act 2014 (82 of 2014) [CTH]                         | 0               |
| Document Type               | Education Legislation Amendment (Overseas Debt Recovery) Act 2015 (154 of 2015) [CTH]              | 0               |
| 🗆 Act (13)                  | Labor 2013-14 Budget Savings (Measures No. 2) Act 2015 (169 of 2015) [CTH]                         | 0               |
| 🗆 Bill (7)                  | Trade Support Loans (Consequential Amendments) Bill 2014 [CTH] *** ASSENTED                        | 0               |
| Status                      | Student Loans (Overseas Debtors Repayment Levy) Bill 2015 [CTH] [Principal Bill] *** ASSENTED      | 0               |
| Current (15) Assented (5)   | Student Loans (Overseas Debtors Repayment Levy) Act 2015 (155 of 2015) [CTH] [Principal Act]       | 0               |
| Subject                     | Education Legislation Amendment (Overseas Debt Recovery) Bill 2015 [CTH] *** ASSENTED              | 0               |
| Education, Training         | Trade Support Loans Bill 2014 [CTH] *** ASSENTED                                                   | 0               |
| and Research (8)            | Social Services and Other Legislation Amendment (Student Measures) Bill 2014 [CTH]                 | 0               |
| and Research :              | Taxation (Interest On Overpayments and Early Payments) Act 1983 (12 of 1983) [CTH] [Principal Act] | 0               |
| Fees/Charges and            | Tax and Superannuation Laws Amendment (2016 Measures No. 2) Bill 2016 [CTH]                        | 0               |
| (6)                         | Labor 2013-14 Budget Savings (Measures No. 2) Bill 2015 [CTH] *** ASSENTED                         | 0               |
| Taxation (5)                |                                                                                                    | •               |

### Navigating full text legislation $(1/2)^{2}$

#### Navigate full text legislation content several ways.

On any page within the legislation:

- Toggle to show (or hide) content in the table of contents, then click on content to view that page.
- 2 Click on next page or previous page.

• A **breadcrumb** indicates the location and heirarchy of the page.

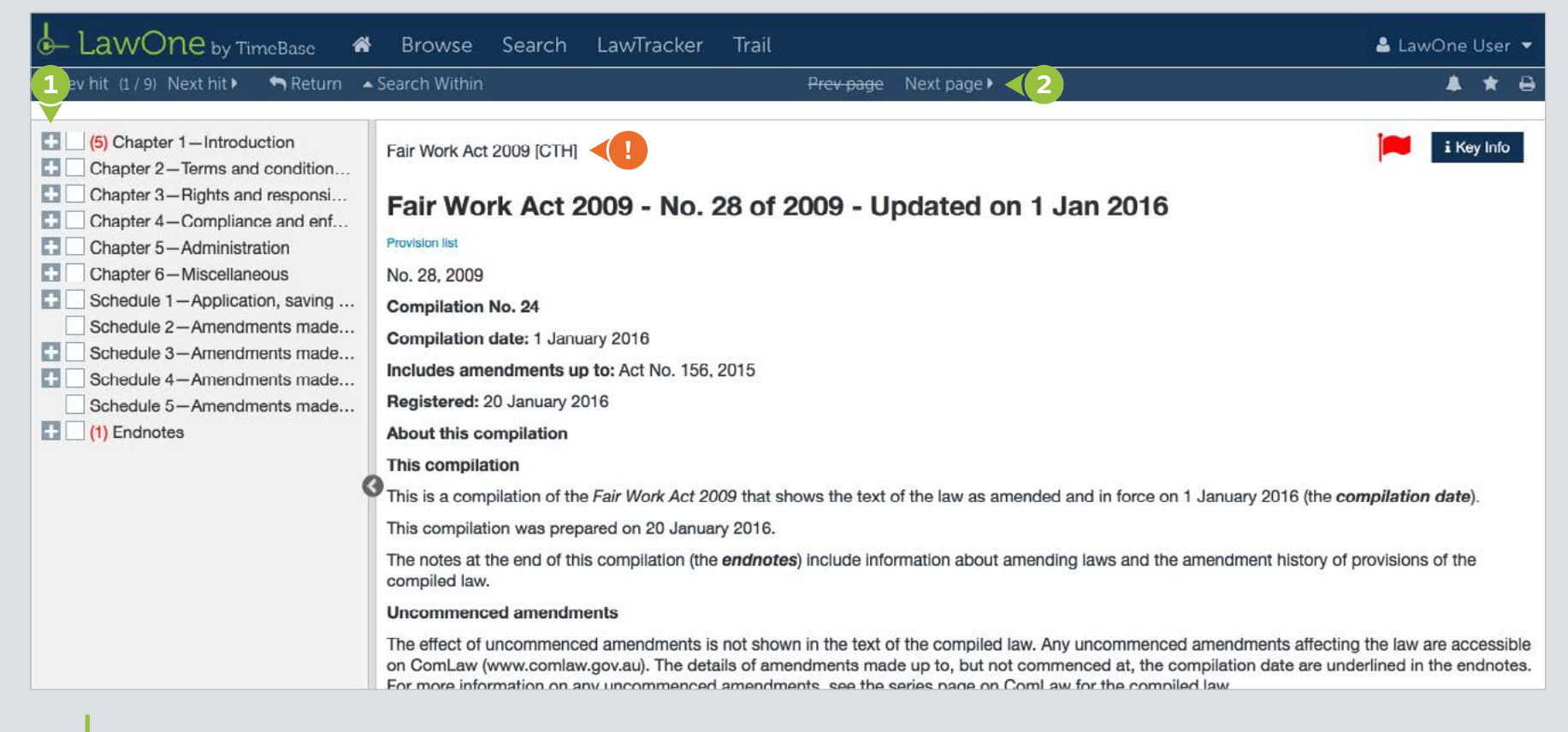

On the main legislation page:

1 Click on a **provision range**.

| LawOne by TimeBase 🛛 🕷                                                                                                    | Browse Search LawTracker Trail                                                                                                    | 🐣 LawOne Us                                                                                                    | ser 🔻                               |
|----------------------------------------------------------------------------------------------------|----------------------------------------------------------------------------------------------------|----------------------------------------------------------------------------------------------------|-------------------------------------|
| ∢Prev hit (1 / 9) Next hit  ► 🐂 Return 🔺                                                                                                    | Search Within Prev page Next page ▶                                                                                                    | A 1                                                                                                    | <b>k</b> 🕀                          |
| <ul> <li>(5) Chapter 1—Introduction</li> <li>Chapter 2—Terms and condition</li> <li>Chapter 3—Rights and responsi</li> <li>Chapter 4—Compliance and enf</li> <li>Chapter 5—Administration</li> <li>Chapter 6—Miscellaneous</li> <li>Schedule 1—Application, saving</li> <li>Schedule 2—Amendments made</li> <li>Schedule 3—Amendments made</li> <li>Schedule 5—Amendments made</li> <li>Schedule 5—Amendments made</li> <li>(1) Endnotes</li> </ul> | Uncommenced amendments The effect of uncommenced amendments is not shown in the text of the compiled law. Any uncommenced amendments affect on ComLaw (www.comlaw.gov.au). The details of amendments made up to, but not commenced at, the compilation date are For more information on any uncommenced amendments, see the series page on ComLaw for the compiled law. Application, saving and transitional provisions for provisions and amendments If the operation of a provision or amendment of the compiled law is affected by an application, saving or transitional provision compilation, details are included in the endnotes. Modifications If the compiled law is modified by another law, the compiled law operates as modified but the modification does not amend ft Accordingly, this compilation does not show the text of the compiled law as modified. For more information on any modificatio ComLaw for the compiled law. Self-repealing provisions If a provision of the compiled law has been repealed in accordance with a provision of the law, details are included in the endre An Act relating to workplace relations, and for related purposes Contents Chapter 2 – Terms and conditions of employment (§§ 41 to 333A) Chapter 3 – Rights and responsibilities of employees, employers, organisations etc. (§§ 334 to 536) Chapter 4 – Compilance and enforcement (§§ 537 to 572) Chapter 5 – Administration (§§ 573 to 718) Chapter 5 – Administration (§§ 573 to 718) Chapter 4 – Compilance and enforcement (§§ 537 to 572) Chapter 5 – Administration (§§ 573 to 718) Chapter 5 – Administrationa (§§ 573 to 718) Chapter 4 – Dunpliance and enforcement (§§ 537 to 572) Chapter 5 – Administrational (§§ 573 to 718) Chapter 5 – Administrational (§§ 573 to 718) Chapter 5 – Administrational provisions relating to amendments of this Act Schedule 2 – Amendments made by the Fair Work Amendment Act 2012 Schedule 4 – Amendments made by the Fair Work Amendment Act 2013 Schedule 5 – Amendments made by the Fair Work Amendment Act 2015 Endnotes | cting the law are acce<br>underlined in the endr<br>that is not included ir<br>he text of the law.<br>ons, see the series pa<br>notes. | ssible<br>notes.<br>n this<br>ge on |

TimeBase Currency. Coverage. Accuracy.

### Information box (1/3)

#### View further information and details on legislation.

From the search or browse results page, or on any legislation page:

- 1 Click on **key info**.
- 2 Click on **all details** to view core details and access downloads, commencement and other tables.

| • Prev hit (1/9) Next hit ▶ ● Return ▲ Search Within Prev page Next page ▶                Fair Work Act 2009 [CTH] [Principal Act]             Current - Consolidated 1 Jan 2016             Currency information                • Fair Work Act 2009 [CTH]                 • Chapter 2 – Terms and condition               • Fair Work Act 2009 [CTH]                 • Chapter 3 – Rights and responsi               • Fair Work Act 2009 - No. 28 of 2009 - Updated on 1                 • Chapter 4 – Compliance and enf               • Previous int                                                                                                    | LawOne by TimeBase                                                                                                    | Browse Search LawTracker Trail                                                                                                    | Key Info - View all details                                                                                                    | wOne User 🔻            |
|----------------------------------------------------------------------------------------------------|----------------------------------------------------------------------------------------------------|----------------------------------------------------------------------------------------------------|----------------------------------------------------------------------------------------------------|------------------------|
| <ul> <li>Chapter 5 – Administration</li> <li>Chapter 6 – Miscellaneous</li> <li>Schedule 1 – Application, saving</li> <li>Schedule 2 – Amendments made</li> <li>Schedule 3 – Amendments made</li> <li>Schedule 4 – Amendments made</li> <li>Schedule 5 – Amendments made</li> <li>Schedule 5 – Amendments made</li> <li>Schedule 5 – Amendments made</li> <li>Schedule 5 – Amendments made</li> <li>Schedule 6 – Amendments made</li> <li>Schedule 7 – Amendments made</li> <li>Schedule 7 – Amendments made</li> <li>Schedule 7 – Amendments made</li> <li>Schedule 7 – Amendments made</li> <li>Schedule 7 – Amendments made</li> <li>Schedule 7 – Amendments made</li> <li>Schedule 8 – Amendments made</li> <li>Schedule 7 – Amendments made</li> <li>Schedule 7 – Amendments made</li> <li>Schedule 7 – Amendments made</li> <li>Schedule 8 – Amendments made</li> <li>Schedule 8 – Amendments made</li> <li>Schedule 9 – Amendments made</li> <li>Schedule 9 – Amendments made</li> <li>Registered: 20 January 2016</li> <li>About this compilation</li> <li>This is a compilation of the <i>Fair Work Act 2009</i> that shows the text of the law as amend compiled law.</li> <li>Uncommenced amendments</li> <li>The notes at the end of this compilation (the <i>endnotes</i>) include information about amen compiled law.</li> <li>Uncommenced amendments</li> <li>The offect of uncommenced amendments is not shown in the text of the compiled law.</li> <li>Uncommenced amendments is not shown in the text of the compiled law.</li> <li>Uncommenced amendments is not shown in the text of the compiled law.</li> <li>Uncommenced amendments is not shown in the text of the compiled law.</li> <li>Uncommenced amendments is not shown in the text of the compiled law.</li> <li>Uncommenced amendments is not shown in the text of the compiled law.</li> <li>Uncommenced amendments is not shown in the text of the compiled law.</li> <li>Uncommenced amendments is not shown in the text of the compiled law.</li> <li>Uncommenced amendments</li></ul> | <ul> <li>LawOne by TimeBase</li> <li>Prev hit (1/9) Next hit Prev hit (1/9) Next hit Prev hit Prev hit (1/9) Next hit Prev hit Prev hit</li></ul> | Browse Search LawTracker Trail Search Within Prev page Next page  Fair Work Act 2009 [CTH] Fair Work Act 2009 [CTH] Fair Work Act 2009 - No. 28 of 2009 - Updated on Provision list No. 28, 2009 Compilation No. 24 Compilation No. 24 Compilation date: 1 January 2016 Includes amendments up to: Act No. 156, 2015 Registered: 20 January 2016 About this compilation This compilation This is a compilation of the <i>Fair Work Act 2009</i> that shows the text of the law as ame This compilation was prepared on 20 January 2016. The notes at the end of this compilation (the <i>endnotes</i> ) include information about an compiled law. Uncommenced amendments The offect of uncommenced amendments is not shown in the text of the compiled la on ComLaw (www.comlaw.gov.au). The details of amendments made up to, but not | G Key Info - View all details     2     X      Fair Work Act 2009 (28 of 2009) [CTH] [Principal Act]     Current - Consolidated 1 Jan 2016     Currency information     Assent: 7 Apr 2009     Bill:     Fair Work Bill 2008     Downloads:     As Made     Latest Consolidations     Historical Reprints     Tables:     Commencement Table     Table of Legislation     Table of Amendments     Bill     Second Reading Speech     Explanatory Memorandum     > More Downloads     Government Departments:     Responsible Departments     Related instruments:     Cases (Under Development)     Subordinate Legislation     Subjects:     Employment and Industrial Relations     Employment Conditions and Regulation | <pre>wOne User ▼</pre> |

### Information box (2/3)

TimeBase Currency. Coverage. Accuracy.

1 Clicking on **commencement table** or **responsible departments** displays the content in a pop up window.

|                   |                                        |                                                                                                    |                                                                 |                                                                          |               | _         |
|-------------------|----------------------------------------|----------------------------------------------------------------------------------------------------|-----------------------------------------------------------------|--------------------------------------------------------------------------|---------------|-----------|
| Alterny Hills (1) | ni harabark 🛛 🔤 b                      | ±≤sanniQuinii ±                                                                                                    | <del>verpage</del> - Mint Judda                                 | Time Ware Art 2000 (20 of 2009) (CTH) I                                  | Principal Act | 4. 8      |
| Chapte            | Fair Work                              | Act 2009 (28 of 2009) [CTH]   Commencement                                                                                                    |                                                                 |                                                                          |               | i Key In  |
| Ci Chapte         | Assent: 7 Apr                          | 2009                                                                                                    |                                                                 |                                                                          |               |           |
| Eli Chapte        | Date                                   | Description                                                                                                    |                                                                 |                                                                          |               |           |
|                   | 7 Apr 2009<br>[ASSENT]                 | Sections 1 and 2 and anything in this Act not elsewhere covered by                                                                                                    | y this table                                                    |                                                                          |               |           |
| C Sched           | ule 1 - 26 May 2009<br>ule 2-<br>de 3- | Sections 3 to 40 - A single day to be fixed by Proclamation.<br>However, if any of the provision(s) do not commence within the per<br>the Royal Assent, they commence on the first day after the end of<br>Number F2009L01818. | riod of 12 months beginning or<br>that period - Proclaimed 18 M | n the day on which this Act receives<br>ay 2009 - Legislative Instrument |               |           |
| Sched             | 26 May 2009                            | Sections 573 to 718 - At the same time as the provision(s) covered                                                                                                    | i by table item 2 - Legislative Ir                              | nstrument Number F2009L01818                                             |               |           |
| 01 (1) End        | note: 26 May 2009                      | Schedule 1 - At the same time as the provision(s) covered by table F2009L01818.                                                                                                    | item 2 - Proclaimed 18 May 2                                    | 009 - Legislative Instrument Number                                      |               |           |
|                   | 1 Jul 2009                             | Sections 41 to 43, 50 to 54, 58, 169 to 281A, 300 to 327, 332, 333, Number F2009L02563                                                                                                    | , 334 to 572, 719 to 740 and 7                                  | 69 to 800 - Legislative Instrument                                       |               | n date).  |
|                   | 1 Jan 2010                             | Sections 44 to 49, 55 to 57A, 59 to 168, 282 to 299, 328 to 331, 33                                                                                                    | 3A and 741 to 768 - Legislativ                                  | e Instrument Number F2009L02563                                          |               | s of the  |
|                   |                                        |                                                                                                    |                                                                 |                                                                          | Close         |           |
|                   |                                        | on ComLaw (www.comlaw.gov.au). The defails of amend<br>For more information on any uncommerced amendment                                                                                                    | ments milde up to, but not con                                  | Employment Canaditions and Regulation                                    | 0             | are acces |

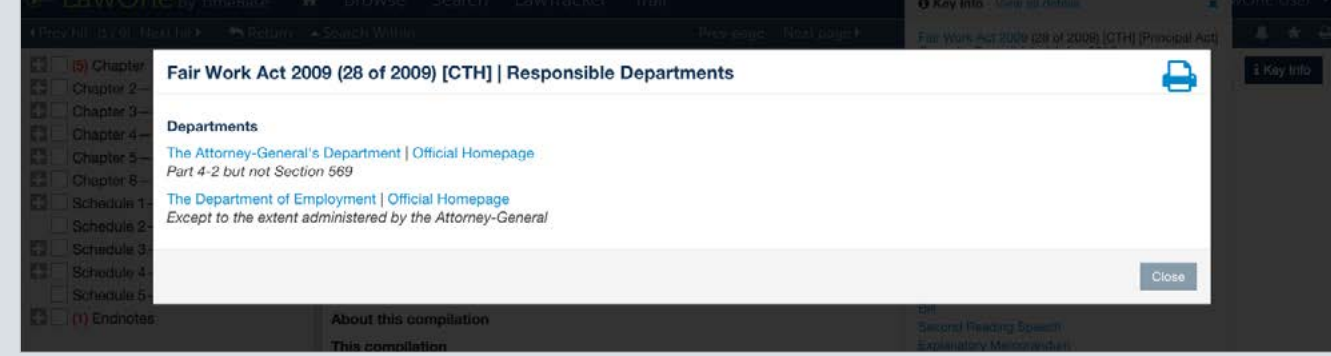

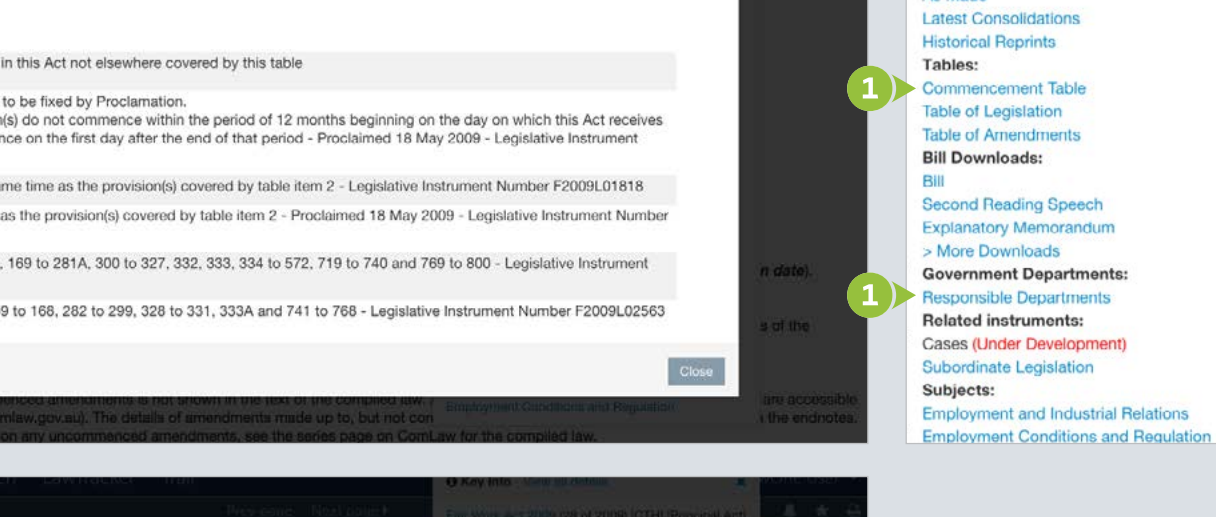

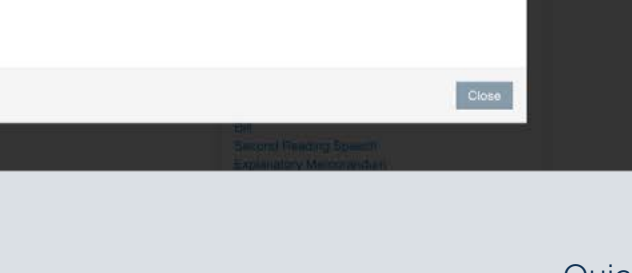

Fair Work Act 2009 (28 of 2009) [CTH] [Principal Act] Current - Consolidated 1 Jan 2016 Currency information Assent: 7 Apr 2009 Bill: Fair Work Bill 2008 Downloads: As Made Latest Consolidations **Historical Reprints Commencement Table** Table of Legislation Table of Amendments **Bill Downloads:** Second Reading Speech Explanatory Memorandum > More Downloads **Government Departments: Responsible Departments Related instruments:** Cases (Under Development) Subordinate Legislation Employment and Industrial Relations

×

O Key Info - View all details

### Information box (3/3)

1 Clicking on a **bill** will load a PDF document of the bill.

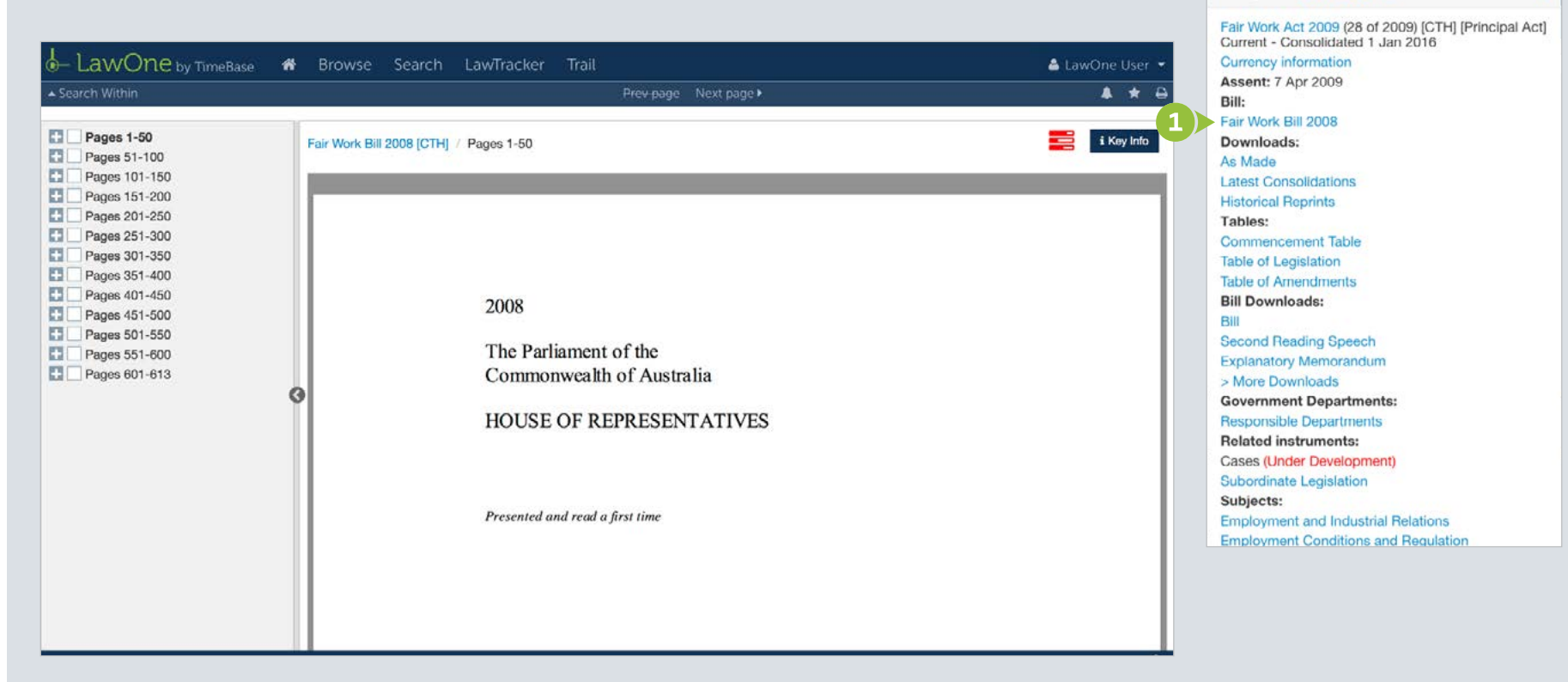

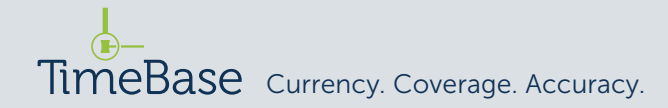

Quick start guide Viewing content /

O Key Info - View all details

×

### Legislation details (1/2)

All items of legislation have details, including core details, downloads, commencement and other tables.

To access legislation details:

- 1 Click on **key info**.
- **2** Click on **all details**.

| - LawOne by TimeBase 🛛 希                                                                                                    | Browse Search LawTracker Trail                                                                                                    | Key Info - View all details     2     ×                                                                                                    | wOne User 🔻                        |
|----------------------------------------------------------------------------------------------------|----------------------------------------------------------------------------------------------------|----------------------------------------------------------------------------------------------------|------------------------------------|
| Chapter 3 – Rights and responsi Chapter 4 – Compliance and enf                                                                                                    | Browse       Search       LawTracker       Trail         Search Within       Prev page       Next page >         Fair Work Act 2009 [CTH]       Fair Work Act 2009 - No. 28 of 2009 - Updated on 1                     | Key Info - View all details     Act 2009 (28 of 2009) [CTH] [Principal Act] Currency information Assent: 7 Apr 2009 Bill: Fair Work Bill 2008 Downloads:                                                                            | wOne User ▼<br>▲ ★ ⊕<br>i Key Info |
| <ul> <li>Chapter 5 — Administration</li> <li>Chapter 5 — Administration</li> <li>Chapter 6 — Miscellaneous</li> <li>Schedule 1 — Application, saving</li> <li>Schedule 2 — Amendments made</li> <li>Schedule 3 — Amendments made</li> <li>Schedule 4 — Amendments made</li> <li>Schedule 5 — Amendments made</li> <li>(1) Endnotes</li> </ul> | Provision list<br>No. 28, 2009<br>Compilation No. 24<br>Compilation date: 1 January 2016<br>Includes amendments up to: Act No. 156, 2015<br>Registered: 20 January 2016<br>About this compilation<br>This compilation  | As Made<br>Latest Consolidations<br>Historical Reprints<br><b>Tables:</b><br>Commencement Table<br>Table of Legielation<br>Table of Amendments<br><b>Bill Downloads:</b><br>Bill<br>Second Reading Speech<br>Explanatory Memorandum |                                    |
|                                                                                                    | This is a compilation of the Fair Work Act 2009 that shows the text of the law as amende.<br>This compilation was prepared on 20 January 2016.                                                                         | > More Downloads<br>Government Departments:<br>Responsible Departments<br>Related instruments:                                                                                                    | n date).                           |
|                                                                                                    | The notes at the end of this compilation (the <i>endnotes</i> ) include information about amen compiled law. Uncommenced amendments The effect of uncommenced amendments is not shown in the text of the compiled law. | Cases (Under Development)<br>Subordinate Legislation<br>Subjects:<br>Employment and Industrial Relations<br>Employment Conditions and Regulation                                                                                    | s of the are accessible            |
|                                                                                                    | For more information on any uncommenced amendments, see the series page on ComL                                                                                                    | aw for the compiled law.                                                                                                    | i the endhotes.                    |

#### Legislation details (2/2)

#### To access other details:

- 1 Click on **downloads**.
- **2** Click on table of legislation.
- 3 Click on table of amendments.

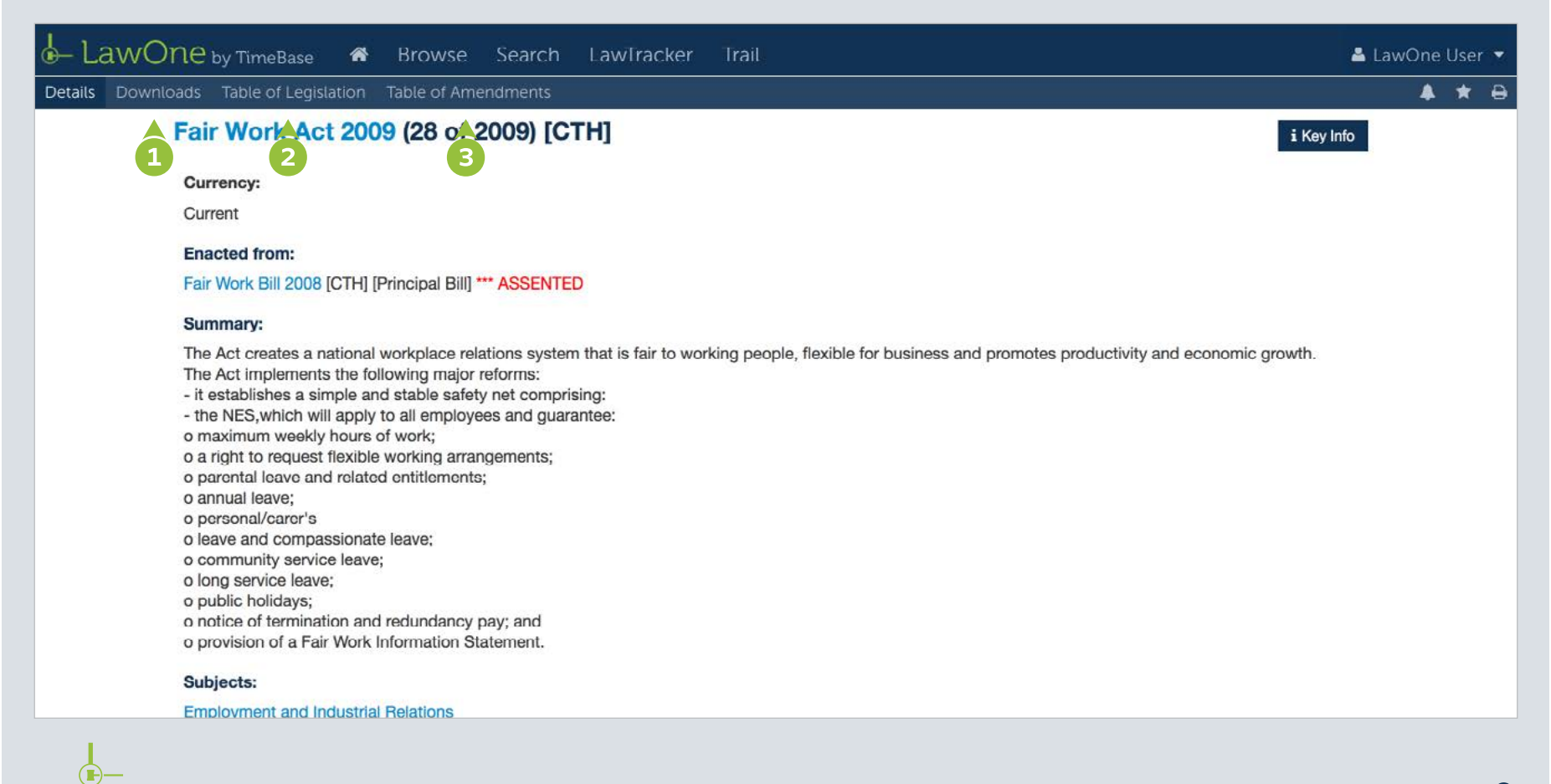

### Currency information

View the currency information for legislative instruments, including details of any uncommenced amendments.

From any page within the full text legislation:

1 Click on the **red flag**.

| LawOne by TimeBase 🛛 🖨                                                                                                    | Browse Search LawTracker                                                                                                    |                                                                                                    | 💄 LawOne User 👻         |  |  |  |
|----------------------------------------------------------------------------------------------------|----------------------------------------------------------------------------------------------------|----------------------------------------------------------------------------------------------------|-------------------------|--|--|--|
| ∢Prev hit (1 / 9) Next hit ► 🐂 Return 🔺                                                                                                    | Search Within                                                                                                    | i Currency Information X                                                                                                    | <b>▲ ★ ⊖</b>            |  |  |  |
| (6) Chapter 1—Introduction     Chapter 2—Terms and condition                                                                                                    | Fair Work Act 2009 [CTH]                                                                                                    | Amendments yet to be consolidated Amended By: Action of Defemily (Carecouncil Defemily) (Carecouncil Defemily)                                                                                                    | i Key Info              |  |  |  |
| <ul> <li>Chapter 3—Rights and responsi</li> <li>Chapter 4—Compliance and enf</li> <li>Chapter 5—Administration</li> <li>Chapter 6—Miscellaneous</li> <li>Schedule 1—Application, saving</li> <li>Schedule 2—Amendments made</li> <li>Schedule 3—Amendments made</li> <li>Schedule 5—Amendments made</li> </ul> | Fair Work Act 2009 - No. 24<br>Provision list<br>No. 28, 2009<br>Compilation No. 24<br>Compilation date: 1 January 2016<br>Includes amendments up to: Act No. 156, 20<br>Registered: 20 January 2016                                                                                                    | Acts and instruments (Framework Helorin) (Consequential Provisions) Act 2015 (126 of<br>2015) [CTH]<br>5 Mar 2016 Schedule 1. Part 1 - The later of:<br>(a) the start of the day after this Act receives the Royal Assent; and<br>(b) the commencement of Schedule 1 to the Acts and Instruments<br>(Framework Reform) Act 2015 : s 2<br>Default commencement of conditional act is 5 March 2016 |                         |  |  |  |
| Endnotes                                                                                                    | About this compilation This compilation                                                                                                    |                                                                                                    |                         |  |  |  |
|                                                                                                    |                                                                                                    |                                                                                                    |                         |  |  |  |
| 6                                                                                                    | This is a compilation of the Fair Work Act 2009 that shows the text of the law as amended and in force on 1 January 2016 (the compilation date).                                                                                                    |                                                                                                    |                         |  |  |  |
|                                                                                                    | This compilation was prepared on 20 January 2016.                                                                                                    |                                                                                                    |                         |  |  |  |
|                                                                                                    | The notes at the end of this compilation (the <i>endnotes</i> ) include information about amending laws and the amendment history of provisions of the compiled law.                                                                                                    |                                                                                                    |                         |  |  |  |
|                                                                                                    | Uncommenced amendments                                                                                                    |                                                                                                    |                         |  |  |  |
|                                                                                                    | The effect of uncommenced amendments is not shown in the text of the compiled law. Any uncommenced amendments affecting the law are accessible<br>on ComLaw (www.comlaw.gov.au). The details of amendments made up to, but not commenced at, the compilation date are underlined in the endnotes.<br>For more information on any uncommenced amendments, see the series page on ComLaw for the compiled law. |                                                                                                    |                         |  |  |  |
|                                                                                                    | Application, saving and transitional provision                                                                                                    | ons for provisions and amendments                                                                                                    |                         |  |  |  |
|                                                                                                    | If the operation of a provision or amendment o                                                                                                    | f the compiled law is affected by an application, saving or transitional provision that                                                                                                    | is not included in this |  |  |  |

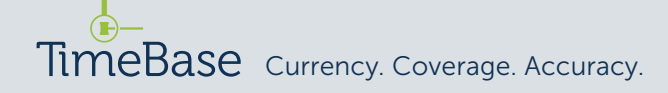

### Alert tool

Quickly add legislation to an alert profile using the alert tool.

From any legislation or details page:

1 Click on the **alert icon** to add the title to an alert profile.

When the **add to a profile** pop up appears:

- 2 Click on the **add** link to add the legislation to that alert profile.
- Click on done.

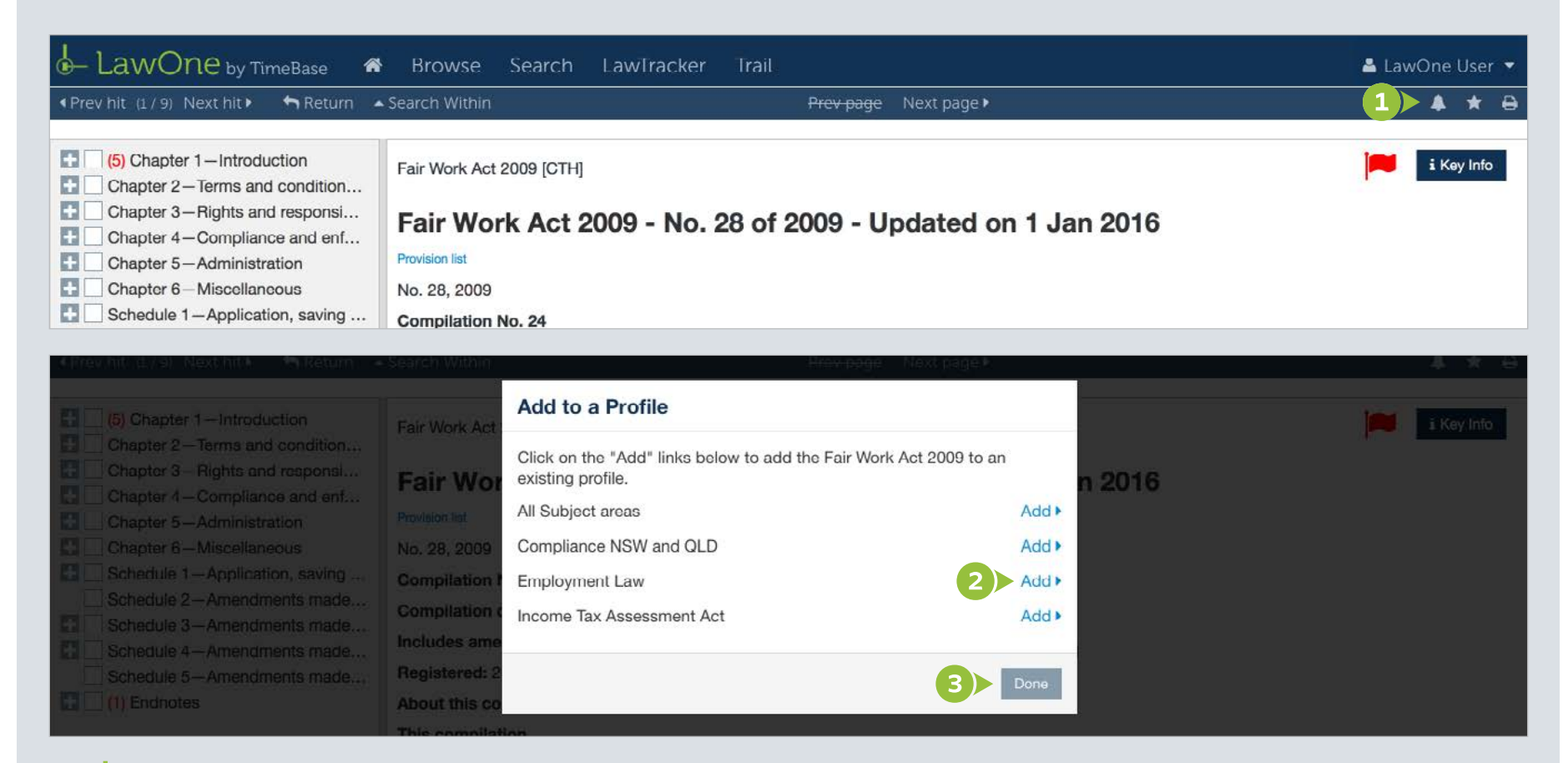

#### Favourites tool

Save legislative titles to favourites using the favourite tool.

From any legislation or details page:

1 Click on the **favourite icon** to add the title to favourites.

When the **legislation favourites** pop up appears:

2 Click on **ok** to add the title to favourites.

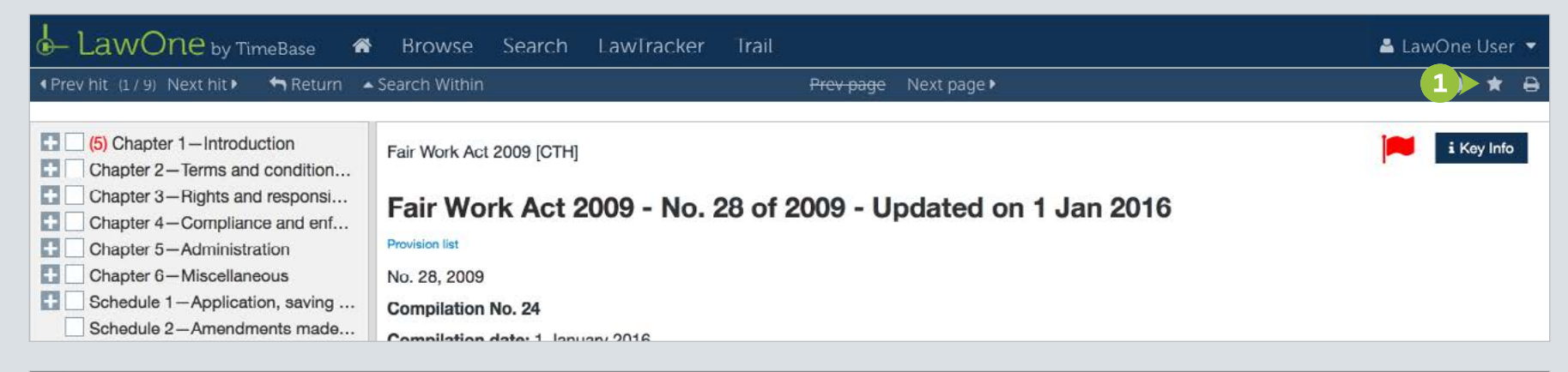

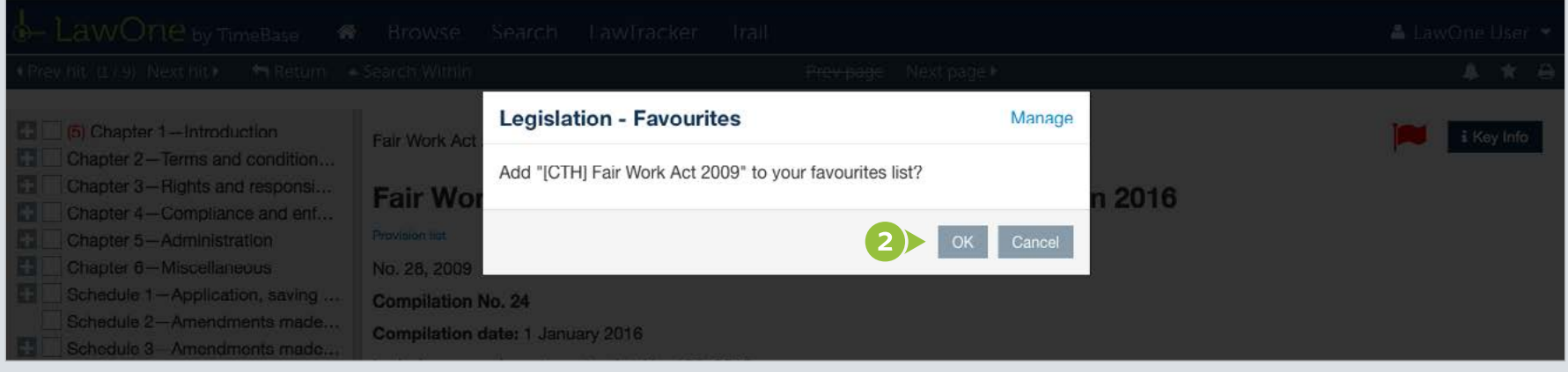

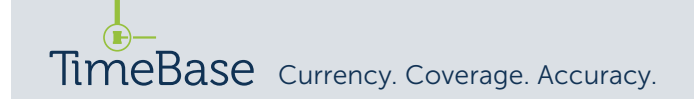

### Print tool

Print selected branches of legislation or entire content using the print tool.

From the full text table of contents:

2 Click on the **print icon**.

 Select the branches you want to print from the table of contents. When the print legislation pop up appears:

- 3 Select what to print.
- 4 Click OK.

The selected content will appear in a new window.

**5** Click the **print icon** to print the content.

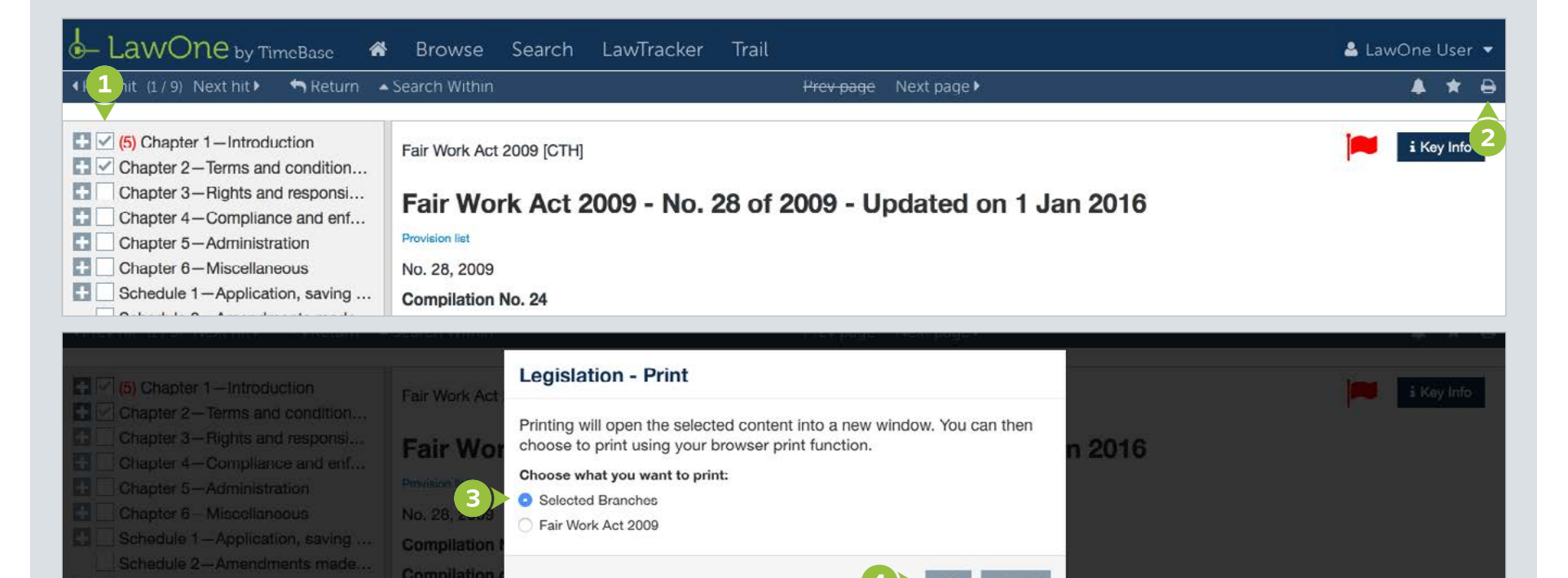

TimeBase Currency. Coverage. Accuracy.

Includes am

### Bills and drafts

#### Bills and drafts appear as a PDF document in LawOne.

To navigate bills and drafts:

- Toggle and click on the document pages in the content pane.
- 2 Click on prev page or next page.

- **3** Hover over the document and **scroll**.
- Click on the **red icon** to access bill progress notes.
- 5 Click on key info to access more information and all details.

| - LawOne by TimeBase 🔗                                                                                                    | Browse Search LawTracker                                                          | Trail                                                                                                    | 🚢 LawOne User 🔻 |
|----------------------------------------------------------------------------------------------------|-----------------------------------------------------------------------------------|----------------------------------------------------------------------------------------------------|-----------------|
| ▲ Search Within                                                                                                    |                                                                                   | 2 <del>Prev page</del> Next page ►                                                                                                    | <b>▲ ★</b> ⊖    |
| Pages 1-50       1         Pages 51-100       Pages 101-150         Pages 101-150       Pages 151-200         Pages 201-250       Pages 201-250         Pages 201-250       Pages 301-350         Pages 301-350       Pages 351-400         Pages 401-450       Pages 501-550         Pages 501-550       Pages 601-613 | 3       2008         The Parlia       Commony         HOUSE O       Presented and | O Bill Progress       4         25 Nov 2008       Intro Reps and Second Reading Speech         27 Nov 2008       Referred to the Senate Education, Employment and Workplace Relations<br>Committee (referred upon the introduction of the bill in the House of<br>Representatives, 25 November 2008; bill introduced 25 November 2008;<br>reporting date: 27 February 2009)         4 Dec 2008       Passed Reps         5 Dec 2008       Intro Senate and Second Reading Speech         19 Mar 2009       Passed Senate (with amendments)         20 Mar 2009       Reps disagreed to amendments Nos 31 to 34, 94 and 136         20 Mar 2009       Senate resolved not to insist on its amendments Nos 31 to 34, 94 and<br>136         7 Apr 2009       Assented [Act No 28 of 2009] | i Key Info      |

#### Inserts

A new key feature of LawOne is the styling of inserts — a first in the presentation of Australian legislative content.

Inserts are styled differently in order to make them easier to identify in legislative content (particularly larger Chapter and Part inserts). Inserts appear as green text in frames.

| LawOne by TimeBase                                                                                                    | 🛿 💣 Browse Search LawTracker Trail                                                                                                    | 🚢 LawOne User 🔻 |
|----------------------------------------------------------------------------------------------------|----------------------------------------------------------------------------------------------------|-----------------|
| • Prev hit (1 / 9) Next hit • 😽 Re                                                                                                    | turn ▲ Search Within                                                                                                    | ▲ ★ ↔           |
| <ul> <li>1. Short title</li> <li>2. Commencement</li> <li>3. Schedule(s)</li> <li>4. Regulations</li> <li>Schedule 1 – Repeals</li> <li>Schedule 2 – Overarchin</li> <li>Schedule 3 – Continued</li> <li>Schedule 3A – Treatment</li> <li>Schedule 4 – National E</li> <li>Schedule 5 – Modern aw</li> </ul> | <ul> <li>Fair Work (Transitional Provisions and Consequential Amendments) Act 2009 [CTH] / Schedule 17—Amendments relating to the Fair Work Divisions of the Federal Court and the Federal Magistrates Court / Part 1—Amendments to the Federal Court of Australia Act 1976</li> <li>Part 1—Amendments to the Federal Court of Australia Act 1976</li> <li>Federal Court of Australia Act 1976</li> <li>1 Section 4         Insert:         Division means the General Division or the Fair Work Division of the Court.     </li> </ul> | i Key Info      |
| <ul> <li>Schedule 6-Modern ent</li> <li>Schedule 6A-State refer</li> <li>Schedule 7-Enterprise</li> </ul>                                                                                                    | 2 Section 4 (definition of Full Court)<br>After "Full Court" (second occurring), insert "in a Division of the Court".                                                                                                    | •               |
| <ul> <li>Schedule 8–Workplace</li> <li>Schedule 9–Minimum w</li> <li>Schedule 10–Equal rem</li> </ul>                                                                                                    | 3 After section 6                                                                                                    |                 |
| Schedule 11 – Transfer o                                                                                                    | Insert:                                                                                                    |                 |
| <ul> <li>Schedule 12A—Unfair di</li> <li>Schedule 13—Bargainin</li> <li>Schedule 14—Right of e</li> <li>Schedule 15—Stand down</li> <li>Schedule 16—Compliance</li> </ul>                                                                                                    | <ul> <li>6A Assignment of Judges to Divisions         The Governor-General may:         <ul> <li>(a) assign a Judge (other than the Chief Justice) to one of the Divisions either:</li> <li>(i) in the commission of appointment of the Judge; or</li> </ul> </li> </ul>                                                                                                    | <b>•</b>        |

### For more detailed instructions on viewing content in LawOne, visit: www.timebase.com.au/support/lawone/ViewContent.html

Need further help or technical support? Talk to a TimeBase team member: **1800 077 088** (Mon–Fri, 8am–4:30pm)

#### TimeBase Pty Ltd

Street address: Level 2, 73 Union Street, Pyrmont NSW 2009 Australia

Postal address: PO Box A2634, Sydney South, NSW 1235 Australia

ABN 66 064 360 658

#### Support & sales

- E service@timebase.com.au
- **T** 1800 077 088
- **T** +612 9262 3557

#### Accounts

- accounts@timebase.com.au
- **T** +612 9262 3557

#### www.timebase.com.au

TimeBase Currency. Coverage. Accuracy.